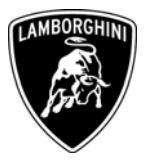

| То          | All Lamborghini Dealers and Licensed Service Point |
|-------------|----------------------------------------------------|
| From        | Customer Service Department                        |
| Subject     | LTB L1XX.0.01.00.06 Readiness status reflashing    |
| Group       | L140.0.01/L147.0.01                                |
| Attachments | Cd-rom L1XX.0.01.00.06                             |
| Date        | 08.09.2006                                         |
| Pages       | 11                                                 |

Automobili Lamborghini S.p.A.

## Subject LTB L1XX.0.01.00.06 Readiness status reflashing

## Model / VIN-Range

All Lamborghini models (Gallardo, Murciélago and Diablo) USA and Canadian versions from MY 1996 to MY 2004.

## Information to the field

Due to a software malfunction, the readiness status of all the installed monitor components and systems are cleared at every Key off event on the above mentioned cars.

To solve this problem you must update the ECU software using the auto-running CD (compact disk) that you have received and following the hereby described procedure. Together with the CD you have a label for the warranty books and the exemption label that you should stick only on the engine bonnet of the four wheel drive cars.

The CD contains a complete list of the cars involved in this remedial action: to carry out the resetting operation, you will be requested to insert the VIN number of the car. It will be necessary to execute the remedial action on the cars listed on the CD only.

All Lamborghini Dealers and Licensed Service Point will receive a copy of the L1XX.0.01.00.06 CD, within week 35.

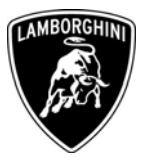

## **Field solution**

Engine management software upgrade / Install IM Exemption Label as needed.

## **Spare Parts**

No spare parts needed.

## Warranty Claim data

You may find on Lamborghini Web Portal in the Warranty section "Available campaigns".

| Campaign Code:        | L140-A.07.06 (Gallardo)/L147-A.03.06 (Murciélago)   |
|-----------------------|-----------------------------------------------------|
|                       | L132-A.01.06 (Diablo)/L144-A.01.06 (DiabloRoadster) |
| Campaign Description: | Readiness status reflashing                         |
| Cost Code:            | 50                                                  |
| Component Code:       | CCA0706 / A0306 / A0106 /A0106                      |
| Trouble Code:         | 220                                                 |
| Labour code:          | CCA0706100 /A0306100 /A0106100 /A0106100            |
| Labour Time:          | 0,5 h                                               |
|                       |                                                     |

Your Area Manager is at your full disposal for further informations.

Best regards

**Customer Service** 

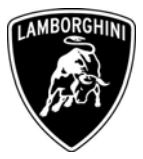

#### **Necessary material**

Auto-running CD-Rom L1XX.0.01.00.06 and the two labels that you have received as in picture 1.

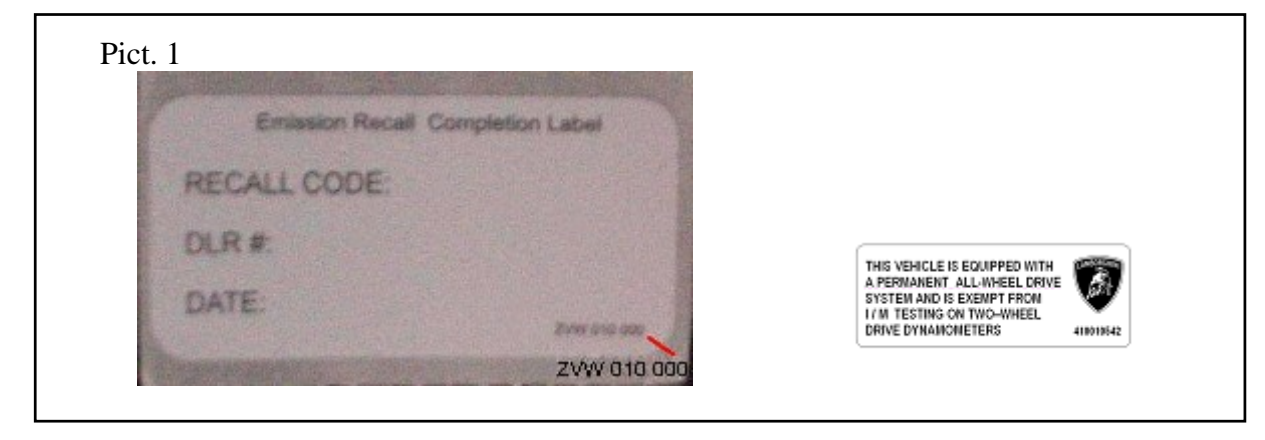

### **Description of operations**

- **1.1** Adopt all precautions to prevent car damages and to work safe.
- **1.2** Connect your LDT (Lamborghini Diagnostic Tester) tool (with LDAS32 v 2.12.256 or following installed) to the vehicle's CAN Line.
- **1.3** Turn the Ignition Key ON.
- **1.4** Insert the programming CD in the LDT tool's CD-rom drive bay.

The CD will start an autorun procedure, wait and follow the instructions shown on the LDT monitor as hereby described.

**1.5** In case the PC has no communication with the car you will see the (screen 1) and a window will open showing a list of the possible causes of no communication (screen 2). Check and solve these causes to establish a communication.

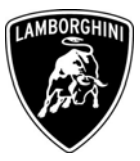

|               |                 | Program ?       |                    |
|---------------|-----------------|-----------------|--------------------|
|               |                 |                 |                    |
| lected softwa | are             |                 |                    |
| Devices       | Selected FPG    | A Selected firm | nware Selected map |
|               |                 |                 |                    |
|               |                 |                 |                    |
|               |                 |                 |                    |
|               |                 |                 |                    |
|               |                 |                 |                    |
|               |                 |                 |                    |
| tical parame  | ters            |                 |                    |
|               | Boguirod V hatt | Detected V batt | Max shut down time |
| Devices       | riednied A pau  |                 |                    |
| Devices       | required v ban  |                 |                    |
| Devices       |                 |                 |                    |
| Devices       | required v ban  |                 |                    |
| Devices       |                 |                 |                    |
| Devices       |                 |                 |                    |
| Devices       |                 |                 |                    |
| Devices       |                 |                 |                    |
| Devices       |                 |                 |                    |
| Devices       |                 |                 |                    |
| Devices       |                 |                 |                    |
| Devices       |                 |                 |                    |

Screen 1

| Devices                     | Selecte                                | d FPGA                                                                                                    | Selected firmware                                      | Selected map |
|-----------------------------|----------------------------------------|----------------------------------------------------------------------------------------------------|--------------------------------------------------------|--------------|
|                             | Attent                                 | ion!                                                                                                    |                                                        | 198          |
| ritical paramete<br>Devices | Possi<br>ins<br>Req<br>In thi<br>Do yr | ole cause:<br>sing CAN interface<br>sing cable connects<br>is off<br>naged ECU softwar<br>nown error<br>s condition it is impu<br>su want to continue<br>S | on<br>re<br>ossible to save information about th<br>e? | down time    |

The information and procedures published below are strictly confidential and intended exclusively for authorized operators and individuals. All copyrights are the property of Automobili Lamborghini S.p.A based on copyright law. The company reserves the right to make updates and modifications. The reprinting, reproduction, forwarding to unauthorized people and/or to third parties and partial or entire translation thereof are prohibited without written authorization from Automobili Lamborghini S.p.A.

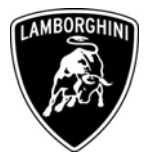

**1.6** Once the communication is established the software will automatically identify the car type (screen 3: example - Diablo My 96-99) and request for you to insert the car's VIN number (screen 4).

|               | <u>P</u> i      | rogram Diablo My 96- | 99                 |
|---------------|-----------------|----------------------|--------------------|
|               |                 |                      |                    |
| lected softwa | ure             |                      |                    |
| Devices       | Selected FPG    | A Selected firm      | ware Selected map  |
|               |                 |                      |                    |
|               |                 |                      |                    |
|               |                 |                      |                    |
|               |                 |                      |                    |
|               |                 |                      |                    |
|               |                 |                      |                    |
|               |                 |                      |                    |
| tical paramet | ers             |                      |                    |
| <b>D</b>      |                 |                      |                    |
| Devices       | Required V batt | Detected V batt      | Max shut down time |
| Devices       | Required V batt | Detected V batt      | Max shut down time |
| Devices       | Required V batt | Detected V batt      | Max shut down time |
| Devices       | Required V batt | Detected V batt      | Max shut down time |
| Devices       | Required V batt | Detected V batt      | Max shut down time |
| Devices       | Required V batt | Detected V batt      | Max shut down time |
| Devices       | Required V batt | Detected V batt      | Max shut down time |
| Devices       | Required V batt | Detected V batt      | Max shut down time |
| Devices       | Required V batt | Detected V batt      | Max shut down time |
| Devices       | Required V batt | Detected V batt      | Max shut down time |
| Devices       | Required V batt | Detected V batt      | Max shut down time |
| Devices       | Required V batt | Detected V batt      | Max shut down time |
| Devices       | Required V batt | Detected V batt      | Max shut down time |

Screen 3

| Jevices      | Selected FPGA                                     | Selected firmware | Selected map |
|--------------|---------------------------------------------------|-------------------|--------------|
| cal paramete | Chassis number<br>Iroul chassis number (17 chas.) |                   | Dk           |
| Devices      |                                                   |                   | n time       |
|              |                                                   |                   |              |

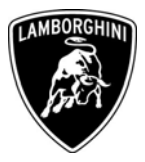

1.7 Insert the car VIN number (screen 5). If the VIN number is not included in the CD database a warning message will appear (screen 6). (only the cars involved in the remedial action will be accepted)

|               | D.L. J. IEDOA                                      | D D L L LC        | 0.1    |          |
|---------------|----------------------------------------------------|-------------------|--------|----------|
| Jevices       | Selected FPGA                                      | Selected firmware | Sele   | cted map |
|               |                                                    |                   |        |          |
|               |                                                    |                   |        |          |
|               |                                                    |                   |        |          |
|               |                                                    |                   | -      |          |
|               | Chassis number                                     |                   |        |          |
|               | Input chassis number (17 chas)                     | S                 | - I    |          |
| cal navameter | and the structure to structure of the structure of |                   | UK     |          |
| Carparanelei  |                                                    |                   | Cancel | time     |
| Devices       |                                                    |                   |        | a ume    |
|               | ZA9DU01B51LA                                       | 12868             |        |          |
|               |                                                    |                   |        |          |
|               |                                                    |                   |        |          |
|               |                                                    |                   |        |          |
|               |                                                    |                   |        |          |
|               |                                                    |                   |        |          |
|               |                                                    |                   |        |          |
|               |                                                    |                   |        |          |

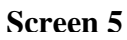

| 041663                    |                 |                                                                                                    | CONTRACT TRACT PROPERTY |
|---------------------------|-----------------|----------------------------------------------------------------------------------------------------|-------------------------|
|                           |                 | a state of a state of a state of a state of a state of a state of a state of a state of a state of a state of a | Selected map            |
| cal parameters<br>Devices | Can't find code | e 'roadooddooddooddo' in Yaw Ies.                                                                               | shut down time          |
|                           |                 |                                                                                                    |                         |

on copyright law. The company reserves the right to make updates and modifications. The reprinting, reproduction, forwarding to unauthorized people and/or to third parties and partial or entire translation thereof are prohibited without written authorization from Automobili Lamborghini S.p.A.

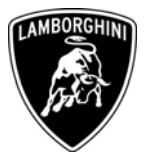

**1.8** If the VIN number is included in the CD you have to follow the instructions visualized on the screen to allow the software uploading. Turn the key OFF and wait for all the ECU's to completely power off(screen 7).

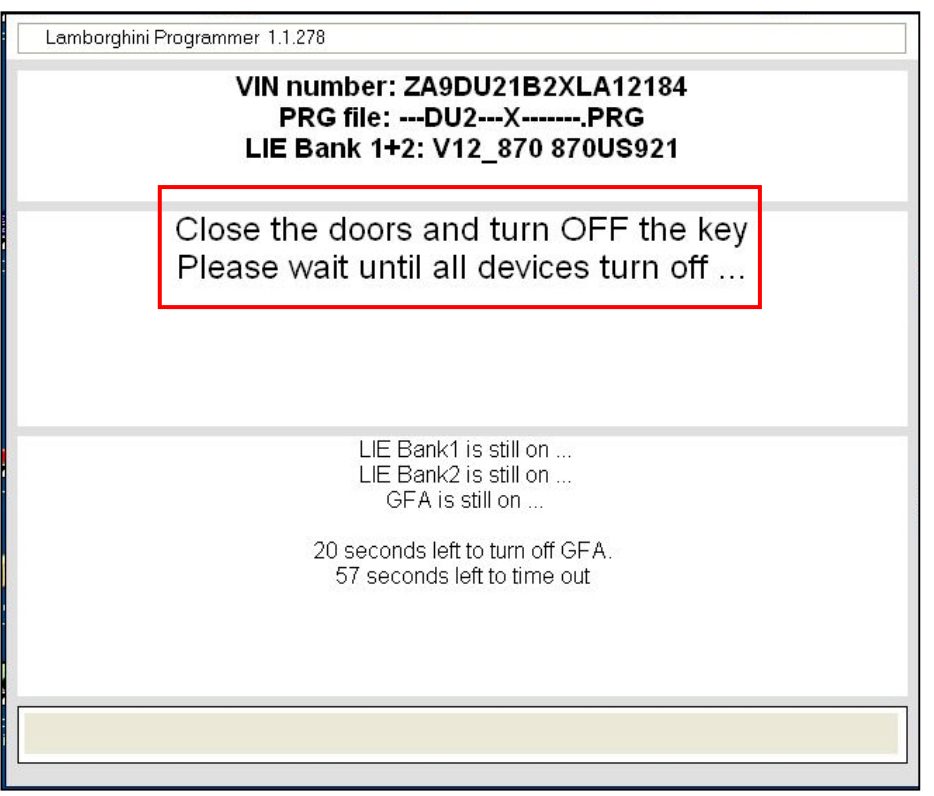

#### Screen 7

**1.9** When all the ECUs are off, turn the key ON (screen 8): the software uploading will start (screen 9).

7-11

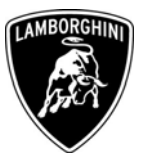

| Lamborghini Progr | ammer 1.1.278<br>VIN number: ZA9DU21B2XLA12184<br>PRG file:DU2XPRG<br>GFA: GFA_351 G351U904         |  |
|-------------------|----------------------------------------------------------------------------------------------------|--|
|                   | Turn ON the key                                                                                     |  |
|                   | LIE Bank1 is still off<br>LIE Bank2 is still off<br>GFA is still off<br>57 seconds left to time out |  |
|                   |                                                                                                    |  |

#### Screen 8

| Lamborghini Programmer 1.1.278                                                      |
|-------------------------------------------------------------------------------------|
| VIN number: ZA9DU21B2XLA12184<br>PRG file:DU2XPRG<br>LIE Bank 1+2: V12_870 870US921 |
| Please wait                                                                         |
| Sending data                                                                        |
|                                                                                     |
| Screen 9                                                                            |

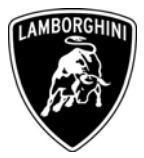

**1.10** Once the data uploading is completed, an informational window will appear showing the final result of the upload (green light = OK).

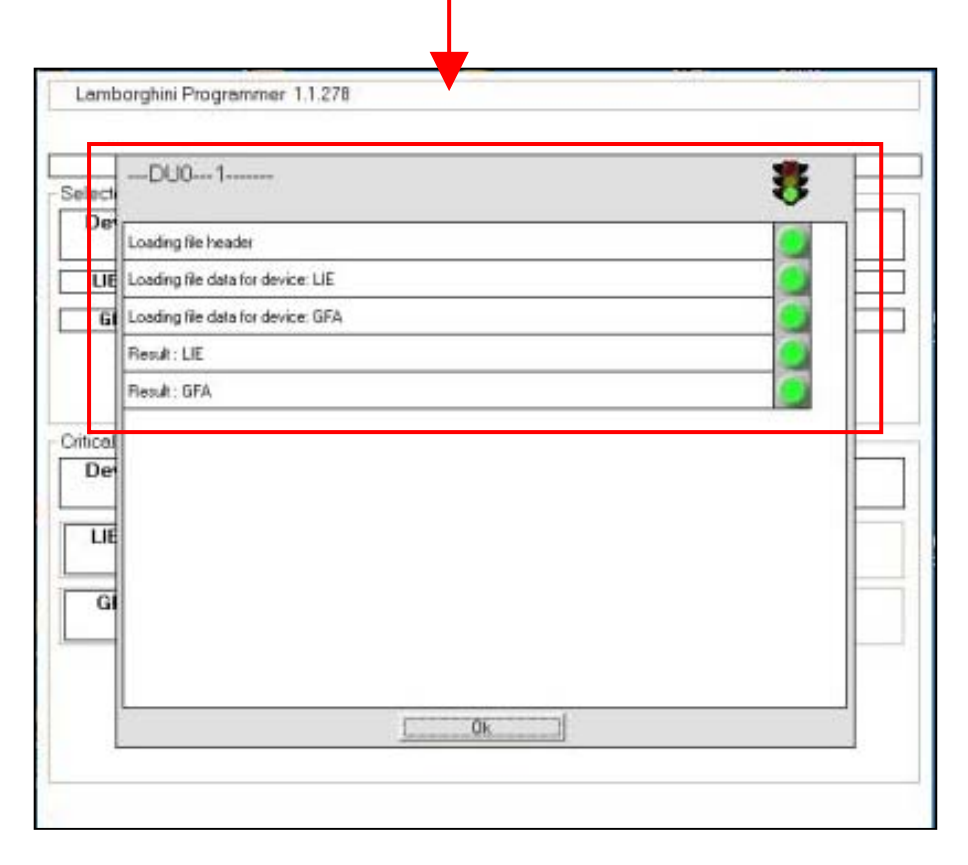

- **1.11** The Update is completed.
- **1.12** Remember to stick the recall label on the last page of the warranty book and the label of the all-wheel drive cars exemption on the engine bonnet as indicated in the next page.

**Warning:** the exemption label must be sticked only on all-wheel drive cars. Twowheel drive cars are excluded:

- MY98 132 Diablo (only vehicles having VIN ZA9**DU21**...)
- MY99 132 Diablo (only vehicles having VIN ZA9**DU21**...)

## \* CALIFORNIA REGISTERED VEHICLES ONLY

After this Service Campaign has been completed, the Authorized Lamborghini Dealers will issue a certificate "Proof of Correction", that is provided from Lamborghini, showing that vehicles have been corrected under this program. This certificate will be required to be provided by the customers to the California Department of Motor Vehicles as a condition for the next vehicle registration.

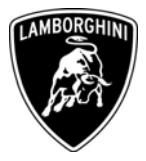

# Installation of I/M exemption label

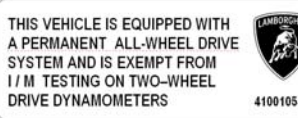

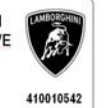

Cod. 410 010 542

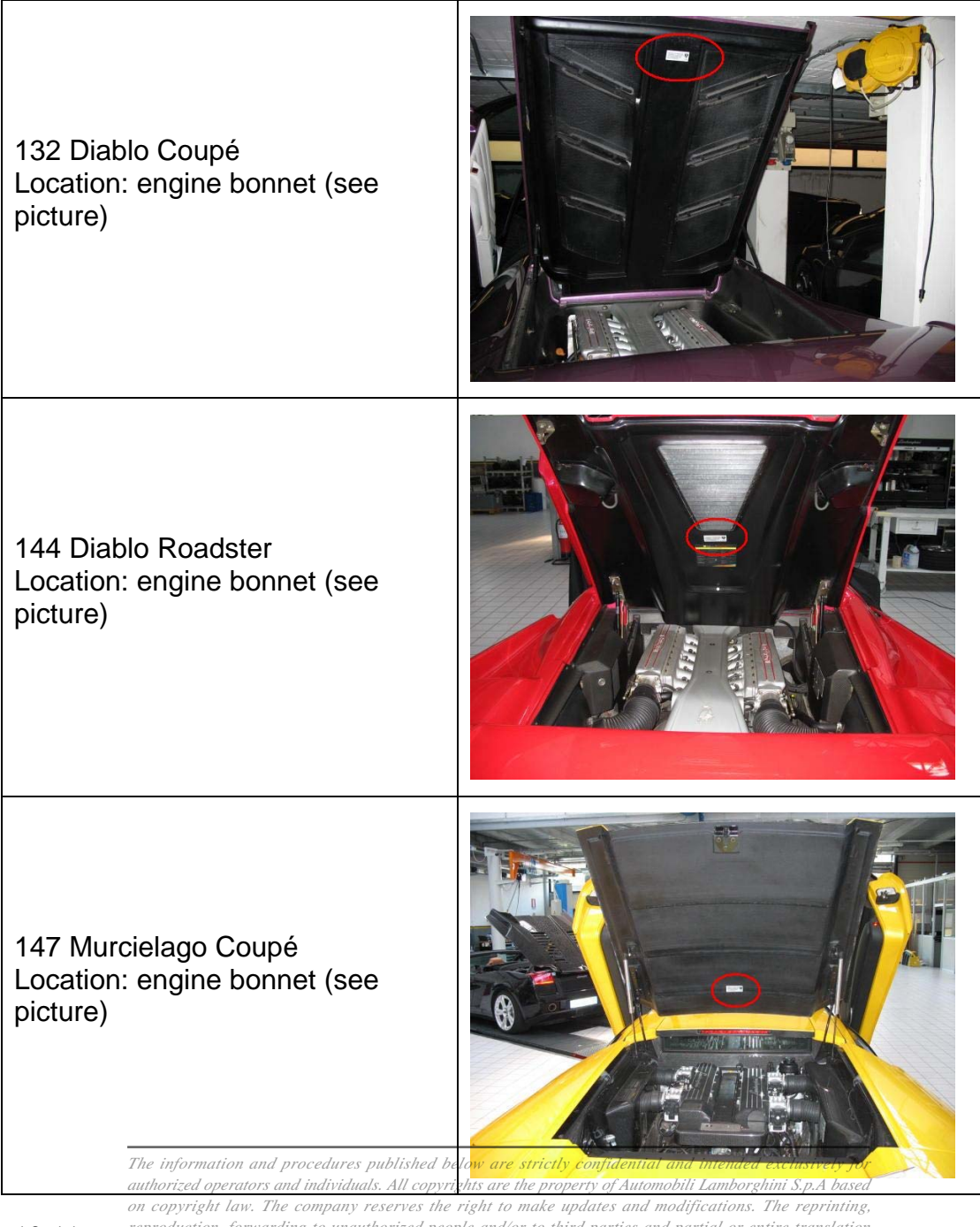

10-11

reproduction, forwarding to unauthorized people and/or to third parties and partial or entire translation thereof are prohibited without written authorization from Automobili Lamborghini S.p.A.

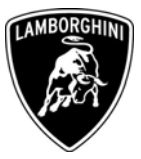

140 Gallardo Coupé Location: engine bonnet (see picture)

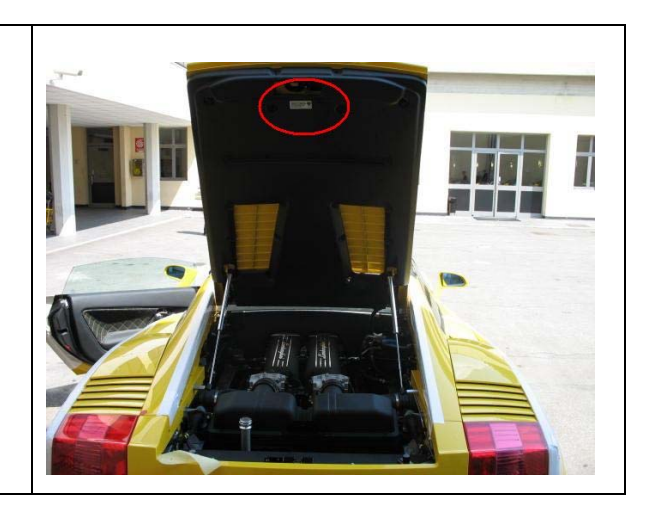

The information and procedures published below are strictly confidential and intended exclusively for authorized operators and individuals. All copyrights are the property of Automobili Lamborghini S.p.A based on copyright law. The company reserves the right to make updates and modifications. The reprinting, reproduction, forwarding to unauthorized people and/or to third parties and partial or entire translation thereof are prohibited without written authorization from Automobili Lamborghini S.p.A.